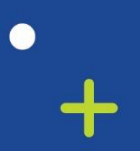

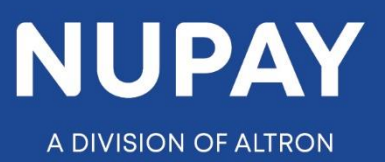

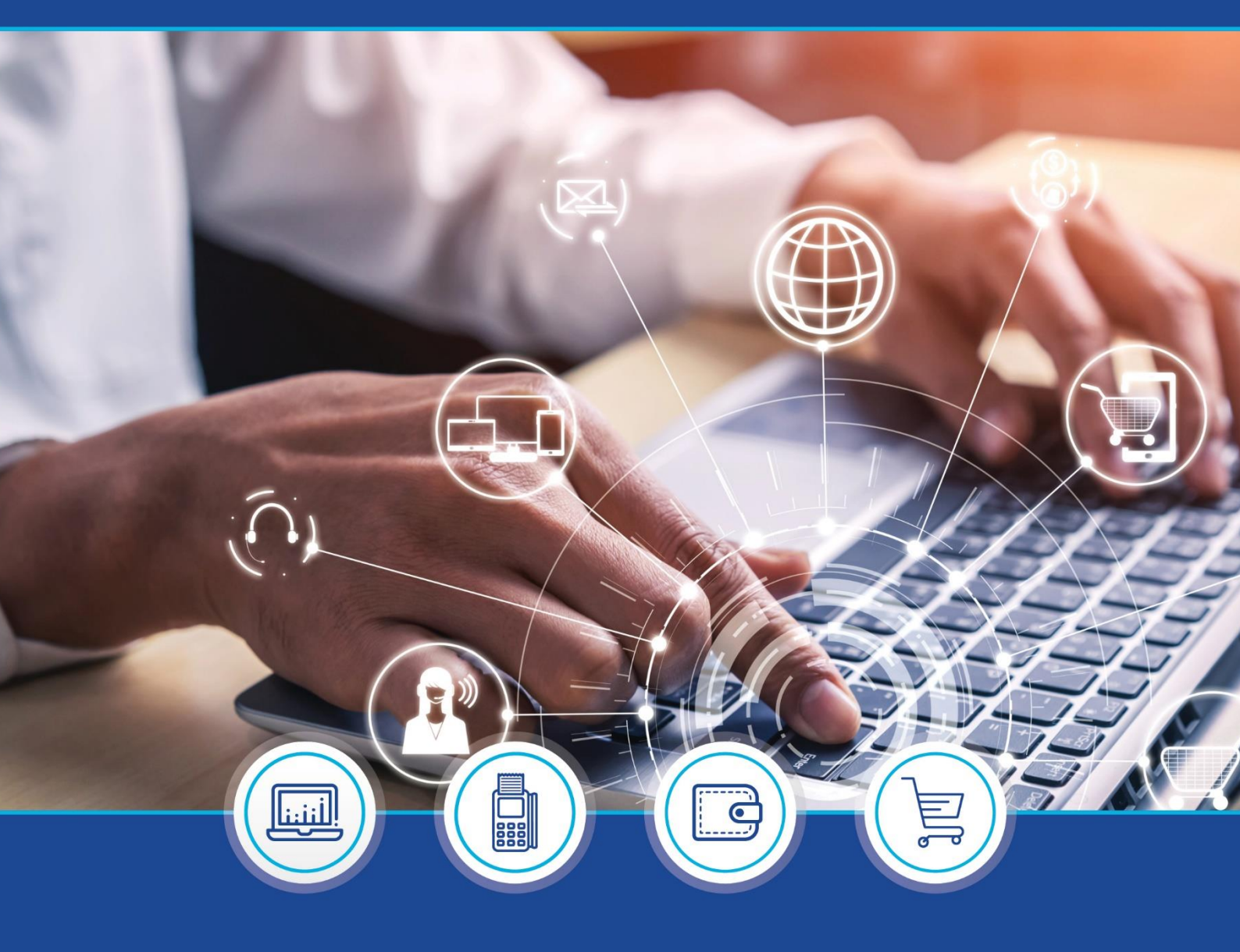

DebiCheck:
 Add Instalments quick guide (Website) – V1

°

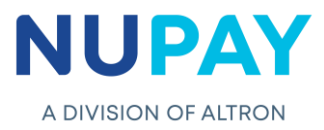

| Contents                      |  |
|-------------------------------|--|
| Section A: Adding Instalments |  |
| Section B: Reports            |  |

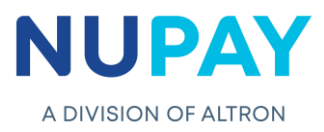

## **Section A: Adding Instalments**

Step 1: Log into the NuPay website by entering the following URL link into the browser

Link: https://www.nupayments.co.za/

Step 2: Log in – Complete the required fields, see Fig 1.

- ✓ Enter the User ID & Password
- ✓ Accept the Terms and Conditions (Ensure that you familiarise yourself with the content herein)
- ✓ Click on the "Log in" button

(N.B If the User cannot remember your password, click on the "Forgot Password?" tab and the system will assist you in creating a new password)

|           | Login information Login ID * 7905031212121 Password * Enter the password that accompanies your username. |
|-----------|----------------------------------------------------------------------------------------------------|
|           | □ Alternative landing page.<br>✓ Accept <u>Terms and Conditions.</u> *<br>Log In<br>Forgot Password?     |
| Fig 1: Lo | gin screen - NuPay Website                                                                               |

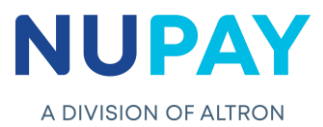

**Step 2:** The User can also "Log in" by ticking the **Alternate landing page** option and click **Log in,** see Fig 2.

|       | Login information   Login ID *   7905031212121   Password *   Enter the password that accompanies your username.   Alternative landing page. |
|-------|----------------------------------------------------------------------------------------------------|
|       | ✓ Accept Terms and Conditions. *          Log in         Forgot Password?                                                                    |
| Fig 2 | – Alternate Landing page                                                                                                    |

**Step 3:** Once the User has entered the correct "Log in" details, they will be directed to the following homepage, see Fig 3.

| Home NuPay                        |                                                                                                    |              |
|-----------------------------------|----------------------------------------------------------------------------------------------------|--------------|
| Product Range >                   | START PERSON                                                                                                    |              |
| Contact Us Log out                |                                                                                                    |              |
| Notifications<br>No Notifications | WCLIENT WYCLIENT                                                                                                    | × 1005       |
| Read More                         |                                                                                                    |              |
|                                   | auswe                                                                                                    |              |
|                                   | and the second second s | All The Ewel |
|                                   |                                                                                                    |              |
|                                   |                                                                                                    |              |

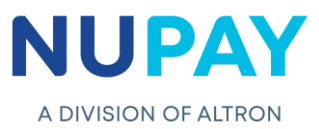

**Step 3:** Click the **Collections icon** for the NuPay Product List and select **DebiCheck**, see Fig 4.

| NAEDO<br>MPS                                             |
|----------------------------------------------------------|
| E-COMMERCE<br>POS<br>BATCHLINK<br>DEBICHECK<br>DEBICHECK |
| NEED HELP?<br>CLOCKIESE TO OMT                           |
|                                                          |

**Step 5:** Select the **Merchant number** (The unique number that is allocated to the Merchant by NUPAY) in the Access Selection screen, and click **Continue**, see Fig 5.

| A DIVISION OF ALTRON | Em        | ail Address: contactcentre@nupay.co.za |  |
|----------------------|-----------|----------------------------------------|--|
| Home                 | Access Se | lection                                |  |
| Product Range        |           | DEBICHECK Access Selection             |  |
| Contact Us           | Merchant: | 550000008 - STIFFIN DEBI CHECK TESTING |  |
| Log out              |           | Continue Reset                         |  |

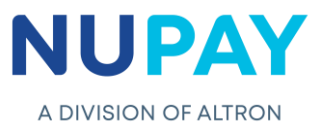

**Step 6:** Click **Maintenance, Transaction Maintenance** or click **Transaction Maintenance** under **Available Functions** at the centre of the screen, see Fig 6.

| Home                         | Home Page                        |                           |
|------------------------------|----------------------------------|---------------------------|
| Transaction Upload           |                                  | Available Functions       |
| Maintenance                  | Transaction<br>Maintenance       | Transaction Upload        |
| Custom Transaction<br>Upload | Transaction<br>Maintenance Audit | Bulk Transaction Upload   |
| Bulk Transaction<br>Upload   | Report                           | 3 Transaction Maintenance |
| Reporting                    |                                  |                           |

**Step 7:** Select **Instalment Maintenance** from the **Maintenance Type** drop down, see Fig 7.

| Home DEBICHECK             | Search Transactions Select Transactio | n Edit Transactions Done                                            |     |  |  |  |  |
|----------------------------|---------------------------------------|---------------------------------------------------------------------|-----|--|--|--|--|
| Transaction Upload         | Selection Criteria                    |                                                                     |     |  |  |  |  |
| Maintenance Þ              | Selection Criteria                    |                                                                     |     |  |  |  |  |
| Custom Transaction         | Merchant:                             | 5500000008 - STIFFIN DEBI CHECK TESTING                             | *   |  |  |  |  |
| Upload                     | Maintenance Type:                     | -Please Select-                                                     |     |  |  |  |  |
| Bulk Transaction<br>Upload | Change Type:                          | 1                                                                   | 0   |  |  |  |  |
| Reporting >                | Debtor Account No:                    | -Please Select-<br>Mandate Maintenance (Re-Authentication required) |     |  |  |  |  |
| DebiCheck Media 🛛 🖻        | Debtor ID No:                         | or ID No: Mandate Maintenance (No Authentication required)          |     |  |  |  |  |
| Log out                    | Sort Type:                            | Instalment Maintenance                                              |     |  |  |  |  |
|                            | Contract Registration Date: From:     | 2021/08/01 <b>To:</b> 2021/09/01                                    | 12- |  |  |  |  |
|                            | Contract Reference:                   |                                                                     |     |  |  |  |  |
|                            | Employer Code:                        |                                                                     |     |  |  |  |  |
|                            | Next Reset                            |                                                                     |     |  |  |  |  |
|                            | Next Reset                            |                                                                     |     |  |  |  |  |

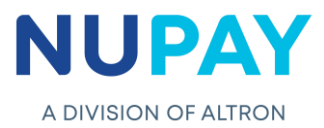

| me DEBICHECK Search Trans<br>ansaction Upload Selection | actions Select Transaction         | on                                                                                                    |    |
|---------------------------------------------------------|------------------------------------|----------------------------------------------------------------------------------------------------|----|
| ansaction Upload Selection                              | /                                  |                                                                                                    |    |
| Selection                                               | Cuitouia                           |                                                                                                    |    |
| aintenance 👂                                            | Criteria                           |                                                                                                    |    |
| stom Transaction Merchant:                              |                                    | 5500000008 - STIFFIN DEBI CHECK TESTING                                                                                 | Ŧ  |
| Maintenance                                             | e Type:                            | Instalment Maintenance                                                                                                  | *  |
| Ik Transaction<br>Iload Change Type                     | 2:                                 | Tracking                                                                                                    |    |
| porting Debtor Acco                                     | unt No:                            |                                                                                                    | Q, |
|                                                         |                                    | Tracking                                                                                                    |    |
| biCheck Media                                           | 0:                                 | Submit Date                                                                                                    |    |
| g out Sort Type:                                        |                                    | Instalment Amount                                                                                                    |    |
| Contract Re                                             | gistration Date: From:             | De-activate Instalment                                                                                                  |    |
| Contract Pa                                             | ference                            | Reschedule Maintenance                                                                                                  |    |
| Contract Re                                             |                                    | Add Instalments                                                                                                    |    |
| Employer Co                                             | ode:                               | Tracking + Submit Date                                                                                                  |    |
| Contract Re<br>Contract Re<br>Employer Co               | gistration Date: From:<br>ference: | De-activate Instalment<br>Reschedule Maintenance<br>Add Instalments<br>Re-activate Instalment<br>Tracking + Submit Date |    |

Step 8: Select Add Instalments from the Change Type drop down, see Fig 8.

**Note:** Complete as many fields as possible on the Selection criteria page, to refine the search for a specific mandate, for example enter the required contract reference number, date range, debtor ID etc.

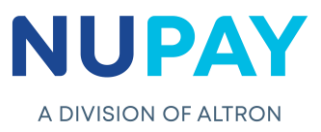

**Step 9:** Select the required **Mandate ID** or select ALL Mandate IDs, should the User want to do a Mass change, click **Select**, see Fig 9.

|                              | Sear   | rch Transactio | ns Select Tra  | ansaction                               | Edit Transaction      |                |                   |            |
|------------------------------|--------|----------------|----------------|-----------------------------------------|-----------------------|----------------|-------------------|------------|
| Transaction Upload           |        | _              | - Foor         | ah Critari                              |                       |                |                   |            |
| Maintenance D                | Mainte | enance Type    | Sear           | Add Instalr                             | a<br>nents            |                |                   |            |
|                              | Merch  | ant:           |                | 000005500                               | 000008                |                |                   |            |
| Custom<br>Transaction Unload | Debto  | r Account No   |                | 000000000000000000000000000000000000000 |                       |                |                   |            |
|                              | Debto  | r ID Nov       | •              |                                         |                       |                |                   |            |
| Bulk Transaction             | Date   |                |                | 2021/08/0                               | 1 - 2021/08/02        |                |                   |            |
| Upioad                       | Contra | act Reference  | <u>.</u>       | 2021/00/0                               | 2021/00/02            |                |                   |            |
| Reporting <a></a>            | Emplo  | Employer Code: |                |                                         |                       |                |                   |            |
| DehiCheck Media 🔉 🔈          | Linplo | yer couer      |                |                                         |                       |                |                   |            |
|                              | Mainta | inable Instalm | ents           |                                         |                       |                |                   |            |
| Log out                      |        | Mandate ID     | Reference      | Instalment                              | Number of Instalments | Tracking       | Instalment Amount | Start Date |
|                              |        | 3111166        | DCPRD00002KRQP | 2                                       | 8                     | 3 Day Tracking | 0.01              | 2021-08-06 |
|                              | 2      | 3139516        | DCPRD00002LH12 | 2                                       | 2                     | 2 Day Tracking | 11.00             | 2021-08-04 |
|                              | 3      | 3140236        | DCPRD00002LHLN | 2                                       | 2                     | 3 Day Tracking | 100.00            | 2021-08-04 |
|                              |        | •              |                |                                         |                       |                |                   |            |
|                              |        |                |                |                                         |                       |                |                   |            |
|                              |        | Select         | Back           |                                         |                       |                |                   |            |
|                              | 5      |                |                |                                         |                       |                |                   |            |

Step 10: Click Submit, see Fig 10.

|                              | Maint     | enance             |                             |                  |                        |                |
|------------------------------|-----------|--------------------|-----------------------------|------------------|------------------------|----------------|
| Home DEBICHECK               | Search    | n Transactions     |                             | Edit Transa      | octions Done           |                |
| Transaction Upload           |           |                    |                             |                  |                        |                |
| Maintenance 🛛 🖇              | Please no | ote: All records i | n this table will be submit | ted for instalme | ent addition upon conf | irmation.      |
|                              | Add Inst  | alment             |                             |                  |                        |                |
| Custom Transaction<br>Upload |           | Mandate ID         | Reference                   | Instalment       | Number of Instalment   | s Tracking     |
|                              | 1         | 3111166            | DCPRD00002KRQP              | 2                | 8                      | 3 Day Tracking |
| Bulk Transaction<br>Upload   | 4         |                    |                             |                  |                        |                |
| Reporting 🛛 👂                | Submit    | Back               |                             |                  |                        |                |
| DebiCheck Media              |           |                    |                             |                  |                        |                |
| Log out                      |           |                    |                             |                  |                        |                |

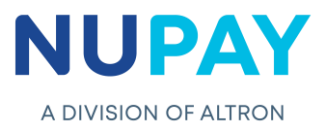

**Note:** Fig 10 displays that this mandate has a total of 8 Instalments.

Step 11: Click Ok to confirm the changes made or Cancel to undo the changes, see Fig 11.

| Home DEBICHECK           | Search Transactions         |                           | Edit Transa      | ctions          | Done                            |                   |
|--------------------------|-----------------------------|---------------------------|------------------|-----------------|---------------------------------|-------------------|
| Transaction Upload       |                             |                           |                  |                 |                                 |                   |
| Maintenance >            | Please note: All records in | this table will be submit | ted for instalme | ent addition up | oon confirmation.               |                   |
| Custom Transaction       | Add Instalment              | Reference                 | Instalment       | Confirm         | ×                               | Instalment Amount |
| Upload                   | 1 3111166                   | DCPRD00002KRQP            | 2                | Pleas           | e confirm additional instalment | 0.01              |
| Bulk Transaction         | •                           |                           |                  | on al           | I records on the page?          |                   |
| Reporting D              | Submit Back                 |                           |                  |                 | Ok                              |                   |
| . ⊃<br>DebiCheck Media ▷ |                             |                           |                  |                 | 1                               |                   |
| Log out                  |                             |                           |                  |                 |                                 |                   |
| Log out                  |                             |                           |                  |                 |                                 |                   |

Step 12: A confirmation screen will be displayed, click Done, see Fig 12.

Note : If the description displays "Failed", then a reason for the failure will also be displayed.

| Home DEBICHECK               | Sea  | arch Transactions  |            | Transactions Edit       |        | ctions Done |
|------------------------------|------|--------------------|------------|-------------------------|--------|-------------|
| Transaction Upload           |      |                    | _          |                         |        |             |
| Maintenance >                | Tra  | ansactio           | n Mai      | ntenance: I             | Dor    | ne          |
| Custom Transaction<br>Upload | Resu | lts                |            |                         |        |             |
| Bulk Transaction             |      | Contract Reference | Mandate ID | Mandate Request tran ID | Result | Description |
| Upload                       | 1    | DCPRD00002KRQP     | 3111166    | 19652021-08-02000002881 | 00     | Successful  |
| Reporting Þ                  |      | -                  |            |                         |        |             |
| DebiCheck Media 🛛 👂          | Done |                    |            |                         |        |             |
| Log out                      |      |                    |            |                         |        |             |

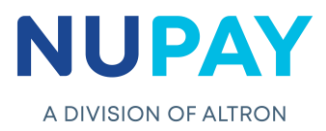

## **Section B: Reports**

Step 1: Select Reporting, Mandate Report, see Fig 13.

| Home                         | Home Page            |                         |
|------------------------------|----------------------|-------------------------|
| Home DEBICHECK               |                      |                         |
| Transaction Upload           |                      |                         |
| Maintenance >                |                      |                         |
| Custom Transaction<br>Upload |                      |                         |
| Bulk Transaction<br>Upload   |                      | Available Functions     |
| Reporting                    | Reprint Slip         |                         |
| DebiCheck Media 🛛 👂          | Summary Snapshot     | Transaction Upload      |
| Log out                      | Pre-Stage Report     | Bulk Transaction Upload |
|                              | Mandate Report       | Transaction Maintenance |
|                              | Transaction Report   | Transaction Maintenance |
|                              | Management Reports 🕨 | Reporting               |
|                              |                      |                         |
|                              | Fig                  | 12 Poporto              |

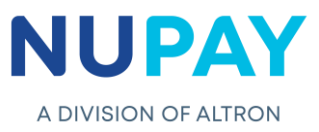

**Step 2:** Enter the Date selection and the Contract Reference number or complete as many fields as possible to refine the search and click **Continue**, see Fig 14.

| Home DEBICHECK                  | Chan 1. Depart Colorhian                                                                     |              |                                                                                                    |             |  |  |  |  |  |  |
|---------------------------------|----------------------------------------------------------------------------------------------|--------------|----------------------------------------------------------------------------------------------------|-------------|--|--|--|--|--|--|
| Transaction Unload              | tep 1 - Report S                                                                             | election     |                                                                                                    |             |  |  |  |  |  |  |
| Activ                           | ve / Future 🖾 🛛 Pen                                                                          | ding Authori | sation 🖉 Rejected Authorisation 🖾 Inactive 🖾 Suspended 🛙                                                                              | All Reports |  |  |  |  |  |  |
| Maintenance >                   |                                                                                              |              |                                                                                                    |             |  |  |  |  |  |  |
| Custom Transaction St<br>Upload | tep 2 - Field Sel                                                                            | ection       |                                                                                                    |             |  |  |  |  |  |  |
| Bulk Transaction NuP<br>Upload  | <b>Pay</b> Default Report Fie                                                                | elds 🗹 Sele  | ect own fields 🗌 Select all Fields 🗌                                                                                                  |             |  |  |  |  |  |  |
| Reporting >                     |                                                                                              |              |                                                                                                    |             |  |  |  |  |  |  |
| DebiCheck Media ▷               | tep 3 - Delivery                                                                             | Selectio     | n                                                                                                    |             |  |  |  |  |  |  |
| Log out De                      | Delivery Criteria: Detailed on Screen Enquiry *                                              |              |                                                                                                    |             |  |  |  |  |  |  |
| Gr                              | Grouping Criteria: Mandate ID                                                                |              |                                                                                                    |             |  |  |  |  |  |  |
| So                              | Sorting Criteria:                                                                            |              |                                                                                                    |             |  |  |  |  |  |  |
| Ma<br>Da<br>De<br>Ca<br>En      | erchant:<br>ate:<br>ebtor Account No:<br>ebtor ID No:<br>ontract Reference:<br>nployer Code: | From:        | 5500000008 - STIFFIN DEBI CHECK TESTING         (2021/08/01)       To:       (2022/09/30)         DCPRD00002KRQP       DCPRD00002KRQP | v I         |  |  |  |  |  |  |
| Ma                              | andate ID:                                                                                   |              |                                                                                                    |             |  |  |  |  |  |  |
| _                               |                                                                                              |              |                                                                                                    |             |  |  |  |  |  |  |
|                                 | Continuo                                                                                     | Reset        |                                                                                                    |             |  |  |  |  |  |  |

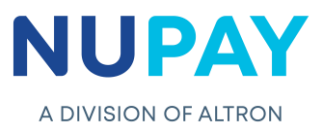

## Step 3: The Mandate will appear under Active/Future mandates.

Expand the screen by clicking on the +, all of the Instalments will be displayed. The User will see the "Added Instalment" is displayed at the end of the contract see Fig 15.

In this example Instalment 9 was added – Refer to Fig 10 to view the initial number of instalments.

| Home                | Mar                | nda          | ate l   | Report                                 | :                       |             |                        |               |             |                |           |                   |
|---------------------|--------------------|--------------|---------|----------------------------------------|-------------------------|-------------|------------------------|---------------|-------------|----------------|-----------|-------------------|
| Home DEBICHECK      |                    |              |         | -                                      | Searc                   | ch Criteri  | a                      |               |             |                |           |                   |
| Transaction Upload  | Date:              |              |         |                                        | 2021/08/01 - 2022/09/30 |             |                        |               |             |                |           |                   |
|                     | Merchant ID:       |              |         | 550000008 - STIFFIN DEBI CHECK TESTING |                         |             |                        |               |             |                |           |                   |
| Maintenance D       | Debtor Account No: |              |         |                                        |                         |             |                        |               |             |                |           |                   |
| Custom Transaction  | Debto              | or II        | D No:   |                                        |                         |             |                        |               |             |                |           |                   |
| Орюаа               | Contr              | ract         | Refer   | ence:                                  | DCPRD000                | 02KRQP      |                        |               |             |                |           |                   |
| Bulk Transaction    | Empl               | oyeı<br>İəte | r Code  | 2:                                     |                         |             |                        |               |             |                |           |                   |
| Орюаа               | мапо               | late         | 10:     |                                        |                         |             |                        |               |             |                |           |                   |
| Reporting >         | Activo             | e / F        | uture I | landates                               |                         |             |                        |               |             |                |           |                   |
| DebiCheck Media 🛛 🖻 | Print              | CS\          | V PDF   | Excel                                  |                         |             |                        |               |             |                |           |                   |
|                     |                    |              | Manda   | te ID Co                               | ontract Referen         | ce Date     | of First Instalment Ir | nstalment 1   | instalments | Tracking       | Frequen   | cy Collection Day |
| Log out             | 1                  | -            | 311110  | 56 D(                                  | CPRD00002KR             | QP 2021     | -08-06 2               | !             | 9           | 3 Day Tracking | Monthly   | 06                |
|                     |                    |              | Print   | CSV PDF                                | Excel                   |             |                        |               |             |                |           |                   |
|                     |                    |              |         | Mandate II                             | D Instalment            | Tracking    | Instalment Amou        | nt Start Date | Cycle Date  | Submit Date D  | isputable | Status            |
|                     |                    |              | 1       | 3111166                                | 1                       | 3 Day Track | ing 0.01               | 2021-08-06    | 2021-08-06  | 2021-08-06     | No        | Successful        |
|                     |                    |              | 2       | 3111166                                | 2                       | 3 Day Track | ing 0.01               | 2021-08-06    | 2021-09-06  | 2021-09-06     | No        | Pending           |
|                     |                    |              | 3       | 3111166                                | 3                       | 3 Day Track | ing 0.01               | 2021-08-06    | 2021-10-06  | 2021-10-06     | No        | Pending           |
|                     |                    |              | 4       | 3111166                                | 4                       | 3 Day Track | ing 0.01               | 2021-08-06    | 2021-11-06  | 2021-11-06     | No        | Pending           |
|                     |                    |              | 5       | 3111166                                | 5                       | 3 Day Track | ing 0.01               | 2021-08-06    | 2021-12-06  | 2021-12-06     | No        | Pending           |
|                     |                    |              | 6       | 3111166                                | 6                       | 3 Day Track | ing 0.01               | 2021-08-06    | 2022-01-06  | 2022-01-06     | No        | Pending           |
|                     |                    |              | 8       | 3111166                                | 8                       | 3 Day Track | ing 0.01               | 2021-08-06    | 2022-02-06  | 2022-02-07     | No        | Pending           |
|                     | [                  |              | 9       | 3111166                                | 9                       | 3 Day Track | ing 0.01               | 2021-08-06    | 2022-04-06  | 2022-04-06     | No        | Pending           |
|                     |                    |              | -       | Doport Tot                             |                         |             | P 0 00                 |               |             |                |           |                   |

## Rules:

- 1. The "Added Instalment" is not Reversable as the User cannot change the Collection Date or the Collection Amount, however if the User does other maintenance, it will become reversable.
- 2. The "Added Instalment" will always move to the end of the contract.
- 3. The User cannot Add Instalments on a Recurring mandate.
- 4. All Instalment Maintenance must be done at least 2 working days before the Action Date.